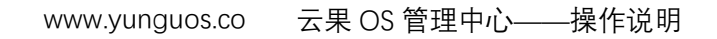

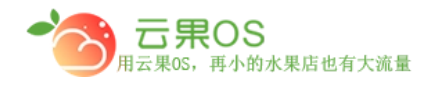

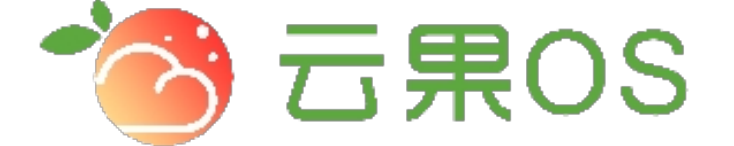

## 云果收银软件

## 操作说明

## **7** 2017-8-15

西安昊海网络科技有限公司

西安市碑林区文艺北路金色城市 3-2704

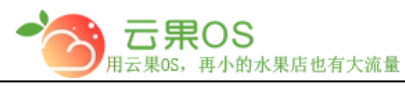

www.yunguos.co 云果 OS 管理中心——操作说明

角色管理

权限管理→角色管理。可以对角色做启用、编辑操作。如图所示:

| 您当前所在位置: 首页 > 节点 | 新建角色    |      |                     |    |
|------------------|---------|------|---------------------|----|
| 角色名              | 角色标识    | 是否启用 | 添加时间                | 操作 |
| 管理员              | 管理员     | ON   | 2017-04-13 04:16:25 | 编辑 |
| 分店管理权限           | 分店管理管理员 | ON   | 2017-06-27 07:44:09 | 编辑 |
| 收银员              | ѕуу     | ON   | 2017-07-13 09:47:20 | 编辑 |
|                  |         |      |                     |    |

新建角色

点击右上角"新建角色",添加不同权限的角色,如图所示:

| 添加角色  |              |                     |
|-------|--------------|---------------------|
|       |              | 用户角色信息              |
| *角色名称 | 请输入您的角色名称    |                     |
| 角色标识  | 输入英文标识,用于权限处 | 理                   |
|       |              |                     |
| 是否启用  | ON           |                     |
| *选择权限 |              | □ 系统管理              |
|       | □ 店铺管理:      | ■ 查看 ■ 添加 ■ 编辑 ■ 删除 |
|       | 🗆 店铺分类:      | ■ 查看 ■ 添加 ■ 编辑      |
|       | □ 幻灯片:       | ■ 查看 ■ 添加 ■ 编辑 ■ 删除 |
|       | □ 运费模板:      | ■ 查看 ■ 添加 ■ 编辑 ■ 删除 |
|       | 🗆 支付宝支付:     | ■ 编辑                |
|       | □ 微信支付:      | ■ 编辑                |
|       | □ 系统设置:      | ■ 通用设置 ■ 通用设置       |
|       | □ 门店管理:      | ◎ 直看 ◎ 添加 ◎ 编辑      |
|       | □ 收银机:       | ◎ 直吾                |

添加角色名称后,可以对不同的模块进行权限分配,此处可供选择 的模块包含:系统管理、商品管理、内容管理、员工管理、权限管 理、仓储管理、微商城、订单管理、营销管理、统计、会员管理、

全国服务热线:400-029-2635

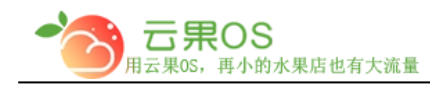

日志。

全国服务热线:400-029-2635

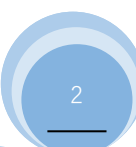